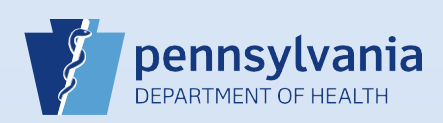

## **Removing Certifier From Case**

## NOTES:

- This Quick Reference Sheet is for the role of a <u>Medical Certifier only</u>. This functionality is <u>not for use by staff in a medical</u> <u>office or facility</u>. Use of another user's login credentials to perform this functionality is strictly prohibited and a violation of the User Agreement and Confidentiality Policy.
- This feature allows a medical certifier to remove themselves as the assigned medical certifier of a case while still keeping the case within the same facility. This action allows another medical certifier from the same facility to assume responsibility for medical certification of the case. Removing a certifier can only be performed by the certifier who is currently assigned the responsibility for medical certification.

| <sup>1</sup> From the death case, click the <b>Remove Certifier From Case</b><br>link on the <i>Other Links</i> section of the Death Registration Menu.                                           | Other Links<br>Assign Status<br>Comments<br>Remove Certifier From<br>Case<br>Print Forms<br>Refer to Medical Examiner<br>Relinquish Case<br>Transfer Case<br>Switch User |
|----------------------------------------------------------------------------------------------------|----------------------------------------------------------------------------------------------------|
| The Remove Certifier From Case dialog box displays with a message for you to verify that you are not responsible for medical certification. Click the OK button to remove yourself from the case. |                                                                                                    |
| Remove From Certifier Case          Remove Certifier From Case         Please verify that you are NOT responsible for medical certification. Press OK to remove. Cancel to retain                 | in.<br>OK Cancel                                                                                                    |
| After clicking the <b>OK</b> button, you are returned to the Home page.                                                                                                    |                                                                                                    |

NOTE: If you need to certify the case, use one of these methods:

- If medical certification has not been requested of another medical certifier, use the **Locate Case** search to locate the case. Open the case to certify it.
- If you are to certify the case but it is currently assigned to a different medical certifier, ask that person to perform the **Remove Certifier From Case** process, then use the **Locate Case** search to locate the case and it.

Commonwealth of PA-Department of Health Bureau of Health Statistics and Registries Date: 08/02/2019 Version 2.4

Page 1 of 1